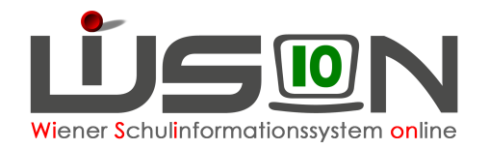

## **GTB – Schüler/innen Abtretungen**

Schüler/innen können von einem Admin der MA56 an eine andere Schule für GTB abgetreten werden. In dieser Handreichung wird beschrieben, wie eine Schule (A) abgetretene Schüler/innen für GTB an einen Nebenstandort (B) filtern und anzeigen lassen kann.

Menüpunkt Schüler/innen – Untermenüpunkt Abtretungen – Maske "Schülerabtretungen" zeigt mit Klick auf die Schaltfläche **Filter anwenden** (ohne selbst gewählten Filtereinstellungen) alle Schüler/innen der eigenen Schule.

Mit dem Setzen eines Filters Abtretungen (Ab.) auf "Ja" werden aktuell abgetretene Schüler/innen angezeigt:

In diesem Beispiel werden 16 Kinder angezeigt, die von der Schule (A) an den Nebenstandort Schule (B) für GTB abgetreten wurden:

| " Verwaltung                    | Schülerabtretungen Abtretungsart GTB - Ganztagesbe |        |            |           |            |           |        |       |       |        |                     | tagesbetreu  |              |               |
|---------------------------------|----------------------------------------------------|--------|------------|-----------|------------|-----------|--------|-------|-------|--------|---------------------|--------------|--------------|---------------|
| * Systemwartung                 |                                                    | Ab.    | Nachname   | Vorname   | m/w        | KI. S     | LG     | St.   | GTB   | Aus.   | GTB-Nebenstandort   | gültig von   | gültig bis   | Schüler-Nr.   |
| " Schulen                       |                                                    | J -    |            |           | -          |           |        |       | -     | -      |                     |              |              |               |
| " Kommunikation (0)             | Filter anwenden Filter zurücksetzen                |        |            |           |            |           |        |       |       |        | alle Schule         |              |              |               |
| * Termine                       | x x                                                | «      | 1 2        | » »» S    | Suchergebr | nis (1-10 | von 16 | )     |       |        |                     |              |              |               |
| " Schüler/innen                 |                                                    | Ab. \$ | Nachname + | Vorname + | m/w ¢      | Kl. + 1   | SLG \$ | St. + | GTB + | Aus. ¢ | GTB-Nebenstandort + | gültig von ¢ | gültig bis 🗧 | Schüler-Nr. a |
| # Stand aktuell                 |                                                    | 1      |            |           | m          | 0a        |        | 0     | 1     |        |                     | 10.02.2020   | 06.09.2020   |               |
| : Schüler/innen-<br>Fehlstunden | 0                                                  | V      |            |           | m          | 0a        |        | 0     | 1     |        | Schule (B)          | 10.02.2020   | 06.09.2020   |               |
| # Abtretungen                   |                                                    | Ø      |            |           | m          | 0a        |        | 0     | 1     |        |                     | 10.02.2020   | 06.09.2020   |               |
| " Einsprengelungen              |                                                    | Ø      |            |           | m          | 0a        |        | 0     | 1     |        |                     | 10.02.2020   | 06.09.2020   |               |
| # Abgemeldete<br>Schüler/innen  |                                                    | 1      |            |           | m          | 0a        |        | 0     | 1     |        |                     | 10.02.2020   | 06.09.2020   |               |
| Schüler/innenliste -<br>Archiv  |                                                    | 9      |            | 1000      | m          | 0a        |        | 0     | 1     |        |                     | 10.02.2020   | 06.09.2020   |               |
| * SHE Schüler/innen             | 0                                                  | 1      |            | 100       | m          | 0a        |        | 0     | 1     |        |                     | 10.02.2020   | 06.09.2020   |               |
| ambulante<br>Schüler/innen      | 0                                                  |        |            | 100       | m          | 0a        |        | 0     | V     |        |                     | 10.02.2020   | 06.09.2020   |               |
| sonderpädagogische<br>Beratung  |                                                    |        |            | 100       | m          | 0a        |        | 0     | 1     |        |                     | 10.02.2020   | 06.09.2020   |               |
| # Förderklassen                 | 0                                                  | V      |            |           | m          | 0a        |        | 0     | 1     |        |                     | 10.02.2020   | 06.09.2020   |               |
| * Laufbahneinträge              |                                                    |        |            |           |            |           |        |       |       |        |                     |              |              |               |

Folgende Filtermöglichkeiten stehen zur Verfügung:

Ab.: Bestehende Abtretung Ja/Nein
GTB: Ja /Nein
Aus.: Ausschluss – Ja/Nein
GTB-Nebenstandort: Anzeige des GTB-Nebenstandortes
gültig von, gültig bis: Zeitbereich wählbar, für den die Abtretung erfasst wurde

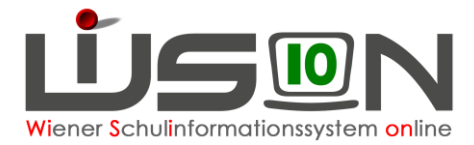

Mit einem Klick auf den verlinkten Nachnamen des Schülers/der Schülerin öffnet sich ein Dialogfenster, das die Details der Abtretung aufzeigt, die von der MA56 in Absprache mit der Schulleitung getroffen wurden:

| GTB - Abtretung  |                                                    |  |  |  |  |  |  |  |
|------------------|----------------------------------------------------|--|--|--|--|--|--|--|
| Schüler/in       |                                                    |  |  |  |  |  |  |  |
| Standort         | an den abgetreten wurde                            |  |  |  |  |  |  |  |
| Abrechnung durch | Standort, der Bestellung und Abrechnung durchführt |  |  |  |  |  |  |  |
| Betreuung durch  | Standort, an dem Betreuung stattfindet             |  |  |  |  |  |  |  |
| Bereich          | zweites Semester                                   |  |  |  |  |  |  |  |
| gültig ab        | 10.02.2020                                         |  |  |  |  |  |  |  |
| gültig bis       | 06.09.2020                                         |  |  |  |  |  |  |  |
|                  |                                                    |  |  |  |  |  |  |  |
|                  | Schließen                                          |  |  |  |  |  |  |  |